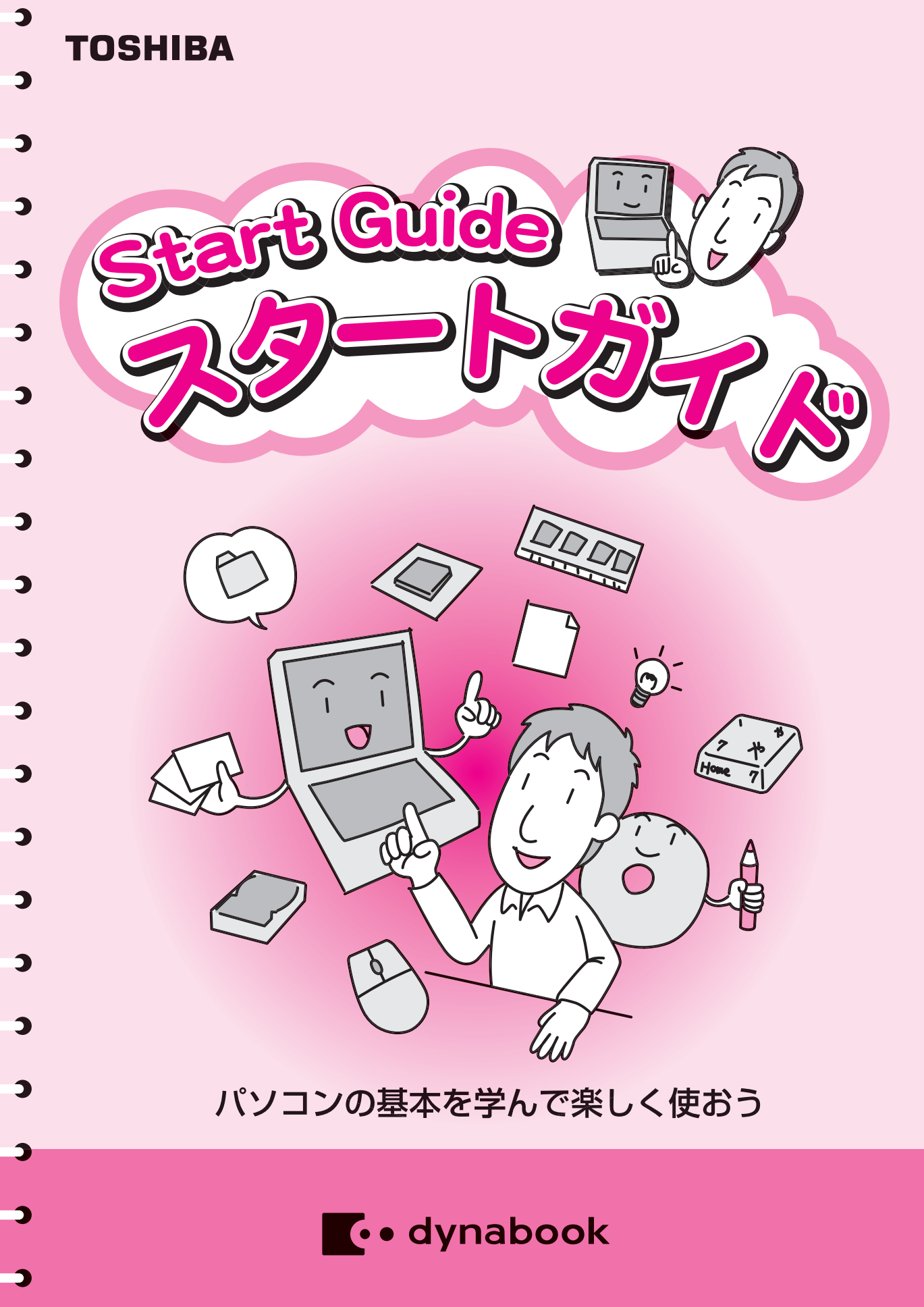

パソコンは便利な道具です。

でも、操作は非常にむずかしい、使いこなせないと思っている人も多いのではないでしょうか? 確かにパソコンはいろいろなことができるので、むずかしいと思うのも無理はありません。

**U b c** 

は

しかしパソコンは、あなたからの指示がないと動くことができません。 指示といっても、むずかしいことではありません。キーボードやタッチパッド、マウスを使っ てあなたのやりたいことを選んでいけばよいのです。

あなたがやりたいことをしっかりとパソコンに伝えることができれば、便利な道具へ変身させることができます。

この本は、パソコンを便利な道具に変えるための第一歩を楽しく解説していきます。

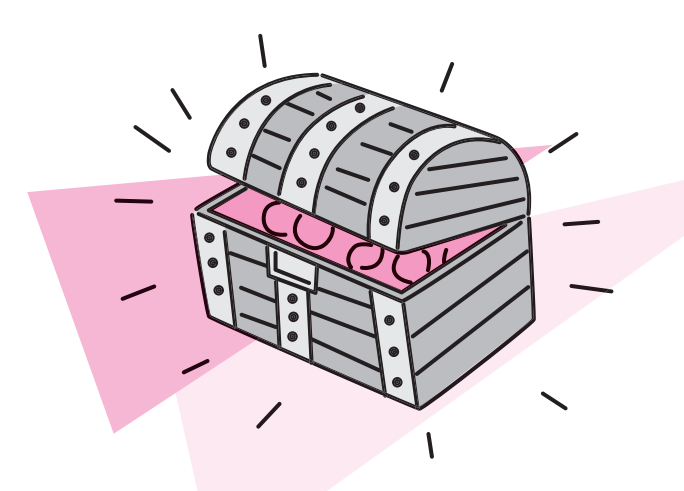

| 1 パソコンのしくみを知ろう<br>Let's learn the mechanism of the personal computer.  | 2  |         |
|------------------------------------------------------------------------|----|---------|
| 2<br>ハードウェアってなに?<br>What is the hardware of the personal computer?     | 4  |         |
| <b>3</b> ソフトウェアってなに?<br>What is the software of the personal computer? | 6  |         |
| 4 まずはさわってみよう<br>First of all, let's use the personal computer.         | 8  |         |
| 5 デスクトップは魔法の机?<br>Is desktop of the personal computer desk of magic?   | 10 |         |
| <b>6</b> 文字を入力してみよう<br>Let's input the character.                      | 12 |         |
| ファイル、フォルダの管理をしてみよう<br>Let's manage the file and the folder.            | 16 |         |
| 8 ファイルやフォルダを圧縮してみよう<br>Let's compress the file and the folder.         | 18 |         |
| 9 CD / DVD の種類について<br>About the kind of CD/DVD.                        | 20 |         |
| 10 CD / DVD のセットと取り出しについて<br>How to insert and eject a CD/DVD.         | 22 |         |
| 11 同梱されているマニュアルを見てみよう<br>Let's see the bundled manual.                 | 24 |         |
|                                                                        |    |         |
|                                                                        |    | uide    |
|                                                                        |    | Start G |

あなたの周囲にパソコンを上手に使って、いろいろな作業をしている人は いませんか?

ディスプレイ

マウス

タッチパッド

ソコンのしくみを知る

その人をよく見てみましょう。 キーボードやタッチパッド、マウスを操作すると、ディ スプレイにいろいろなものが表示されたり、消えたりしている でしょう。

この操作を簡単な図にしてみると、次のようになります。

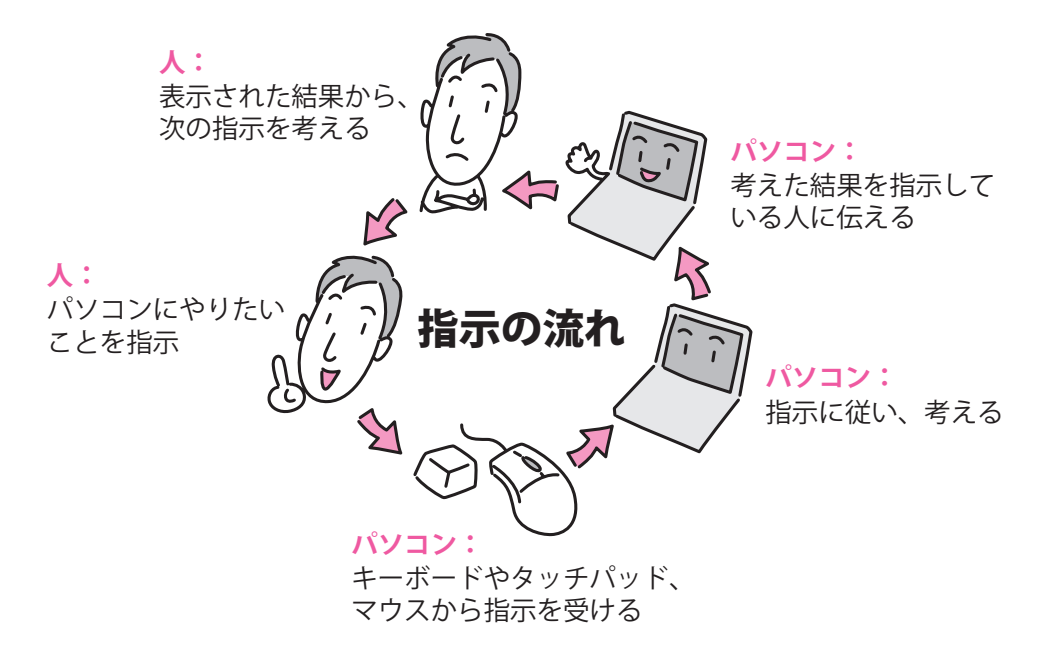

このように、あなたがパソコンに指示すると、その結果をパソコンがあなたに見せる。あなた は見た結果から、次の指示を与えるというくり返し作業をしているのです。

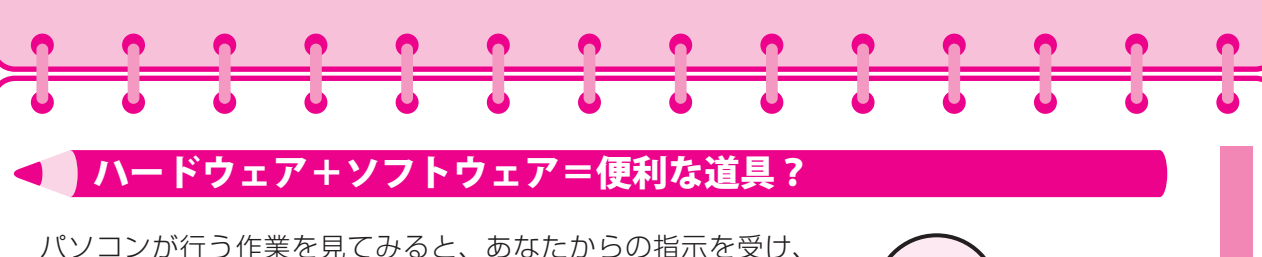

考え、伝えるという3つに分かれているということに気がつくでしょう。

ここでパソコン本体を見てみましょう。

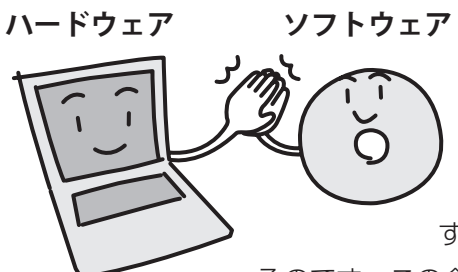

指示を受けるキーボードや結果を伝えるディスプレイは、目に見える形で存在しますね?これらを含めたパソコン本体のことを、ハードウェアといいます。ハードウェアは、単体ではうまく動くことができません。実はパソコンの内部には、ハードウェアを動かすための、いろいろな命令や手順がまとめられたものがあ

結果を

伝える

考える

るのです。この命令や手順をまとめたものを、ソフトウェアといいます。

指示を

受ける

ソフトウェアは、ディスプレイに表示されている結果などで見えますが、実際には形のないも のです。

このハードウェアとソフトウェアがあって、はじめてパソコンは、あなたの指示で動くのです。

テレビに例えるなら、テレビ本体がハードウェアで、テレビ番組がソフトウェアということになるでしょう。テレビ本体だけあっても、テレビ番組がなければただ

の箱になってしまいます。パソコンも、ソフトウェア がなければ、ただの箱なのです。

この2つのものが組み合わさることで、パソコンが 便利な道具になるのです。

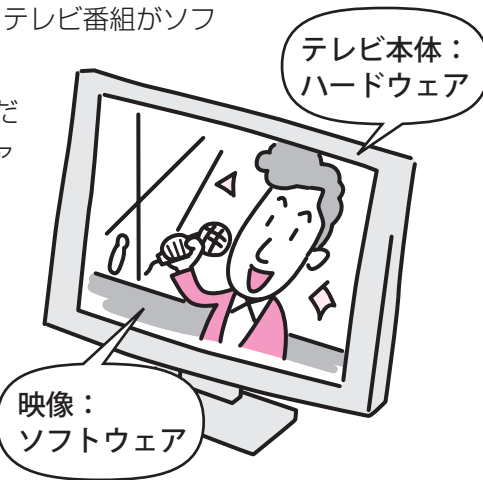

#### ハードウェアの役割?

それでは、ハードウェアの役目について説明しましょう。

ードウェアってなに?

ハードウェアは、あなたからの指示を受ける、考える、 記憶する、答えを伝えるという役割を持っています。

あなたがパソコンに指示をするには、キーボードや タッチパッド、マウスを使います。

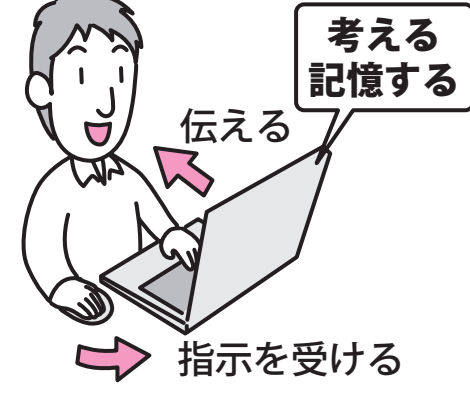

#### パソコンにも考える場所があるの?

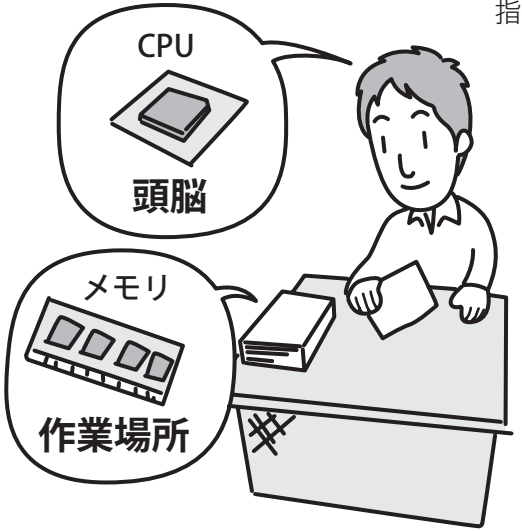

指示はパソコンの頭脳である CPU という部分に届け られます。CPU はメモリという作業場所を使っ て作業を行ない、結果を出します。

この作業場所であるメモリは、よく「机」に例え られています。

あなたが勉強や仕事をするとき作業を行なう 「机」と同じですね。

例えば、さまざまな作業を一度に行わなければ ならないときなど、大きな机で作業したほうが 効率よく作業ができるように、メモリの大きさ も大きいほうが CPU も効率よく作業できるので す。

CPU とメモリの関係は、机(メモリ)に座って作業している人(CPU)と同じように思えてきますね。

**ヽ**ードディスク

#### 考えた結果をしまう場所あるの?

机の上で作業していると、ときには 「のり」や「はさみ」などが必要 になったり、できたものをしま う場所があると便利ですよね? パソコンにもちゃんと作り出し たものや、必要な道具をしま う場所があるのです。 それがハードディスクやフロッ ピーディスク、CD、DVD、メモ

リカードなどになります。

メモリカードにもいろいろな種類があります。たと えば、デジタルカメラなどで使われている SD メモ リカードやメモリースティックなどがあります。

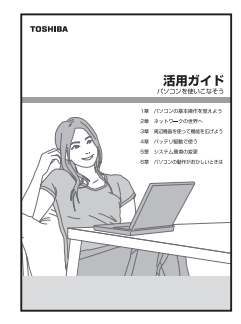

ただし、パソコンによって使えるものが異なるので、詳しくは『活用ガイド』 をご覧ください。

#### 結果はどうやって教えてくれるの?

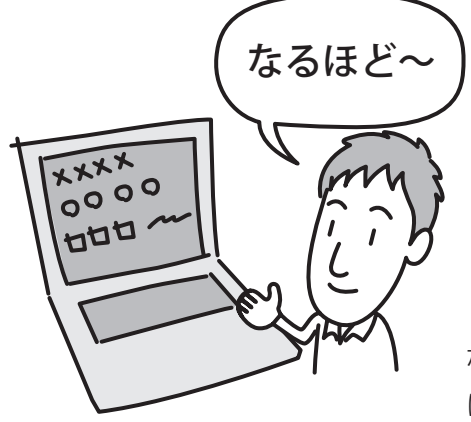

今度は考えた結果をあなたに伝えなければいけま せん。

パソコンは

机みたいな

もの!?

パソコンはあなたにディスプレイに結果を表示して 伝えています。あなたはディスプレイを見ることで、 パソコンがどのように結果をだしてきたのかを知る ことができるのです、

あなたが指示したことに対し、結果を出してくれる。 なにやらパソコンの操作って、パソコンとの会話のよう に思えませんか?

#### > ソフトウェアの役割?

では、ソフトウェアとはどんな役割をもって いるのでしょうか?

ソフトウェアってなに?

ハードウェアにある CPU やメモリは考え ることはできますが、「何をどうする」など の具体的な指示がなければ、動くことはで きません。

もちろん「何をどうする」の指示は あなたが出すのですが、あなたから の指示を具体的にハードウェアに伝え、 ハードウェアから戻ってきた答えをあな たに伝える役割を持っているのがソフト ウェアなのです。

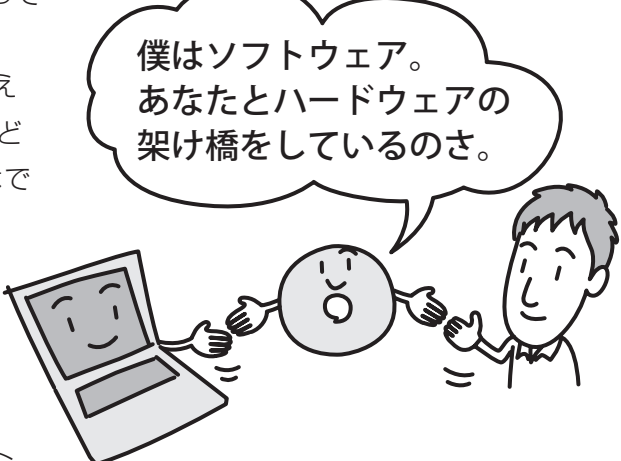

ソフトウェアは大きく分けると、オペレーティングシステム(OS)とアプリケーションの2つに分けられます。

それぞれの役割はどんなものなのでしょう?

#### 🛑 OS は何をしているの?

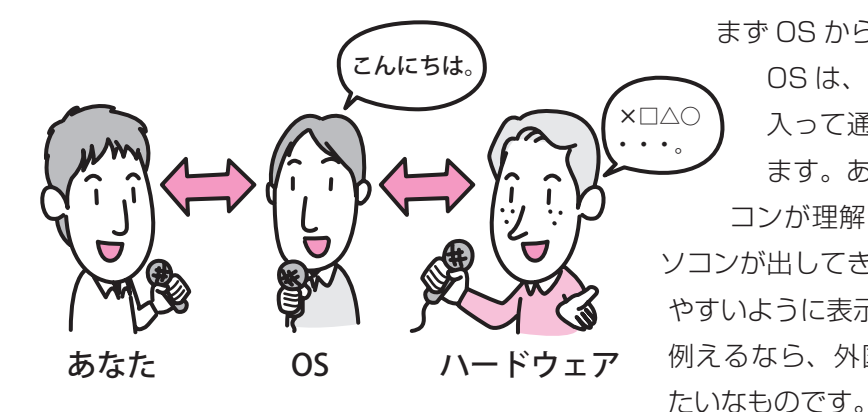

まず OS から説明しましょう。

OSは、あなたとパソコンの間に入って通訳をする役割を持っています。あなたが出した指示をパソコンが理解できるように指示し、パソコンが出してきた答えをあなたにわかりやすいように表示したりします。
 例えるなら、外国人へのインタビューみ

OSは、パソコンと会話をするために、なくてはならない重要な存在です。 OSの仕事は、画面上にアイコンや文字を表示させたり、タッチパッドやマウスの動きにあわ せて画面上のポインタ(↓)を動かしたりすることです。

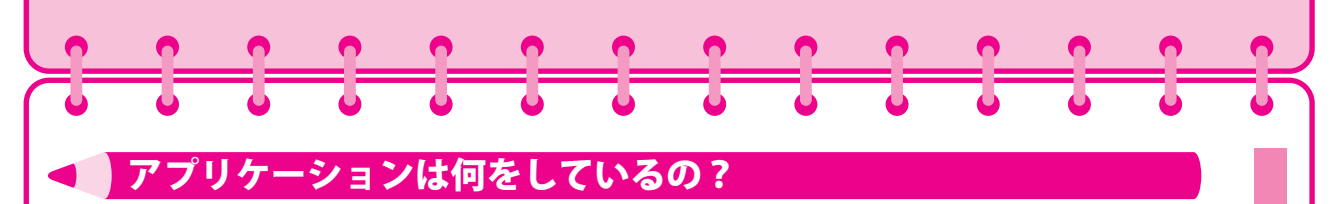

アプリケーションは、目的に応じて利用するソフトウェアのことで、文書を作成する、計算する、 メールのやりとりをする、年賀状をつくるなど、それぞれ専門的な役割を持っています。アプ リケーションは、OS がはいっていないパソコンでは使うことができません。

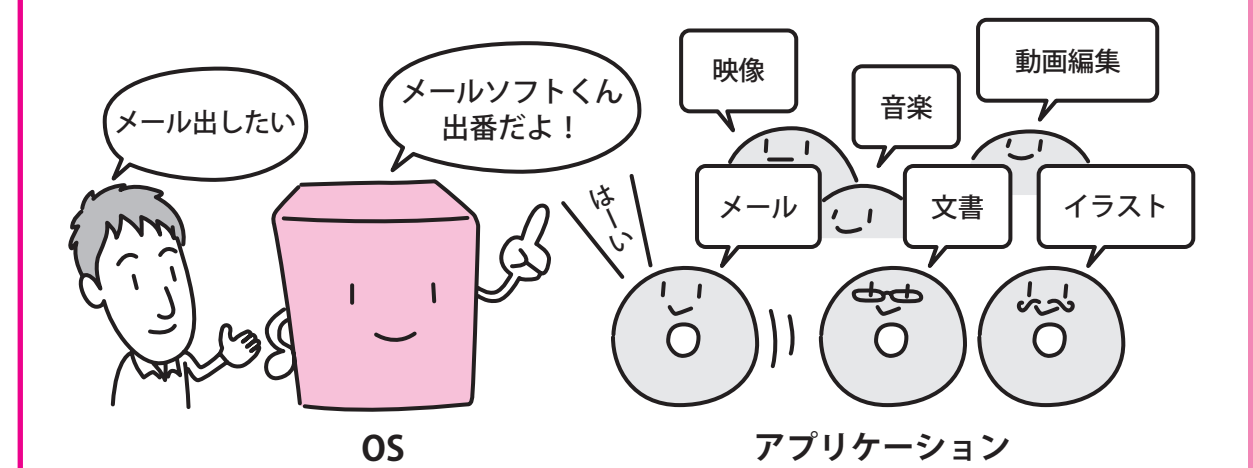

東芝のパソコンには、いろいろなアプリケーションが入っています。どん なアプリケーションが入っているかは、『同梱物一覧』をご覧ください。 また、それぞれのアプリケーションの使いかたは、『オーディオ&ビジュア ルガイド』や≪オンラインマニュアル≫をご覧ください。

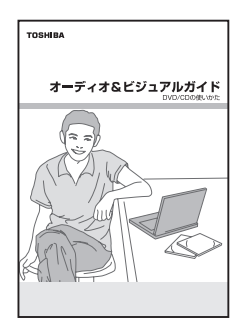

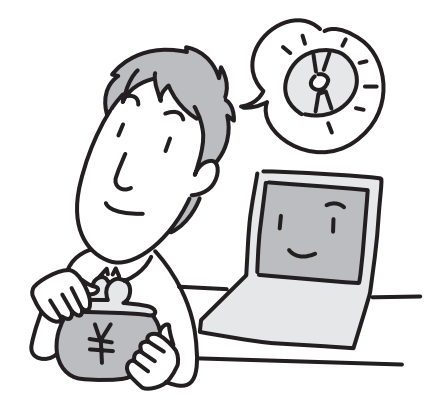

パソコンが便利な道具だといわれる理由は、どうやらこれら のアプリケーションで、いろいろなことができるからのよう ですね。

アプリケーションは、もともとパソコンに入っているもの だけではなく、あなたのやりたいことに合わせてお店で購 入して使うこともできます。ただし、購入のときは東芝 のパソコンで動くことを確認してから購入しましょう。

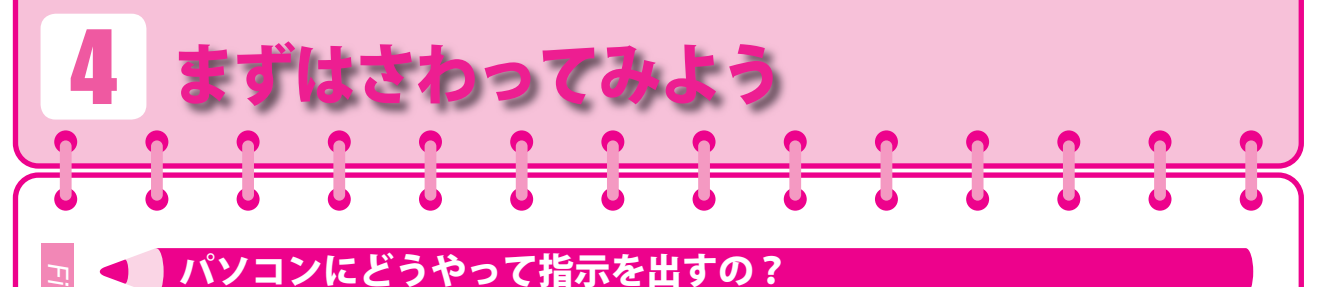

パソコンの操作は、キーボードやタッチパッドとマウスでやりたいことをきちんと指示ができ れば、便利な道具として使えそうだ!ということに気がつきましたか? ここではパソコンに指示を出す方法の1つである、タッチパッド、マウスの操作を説明しま しょう。

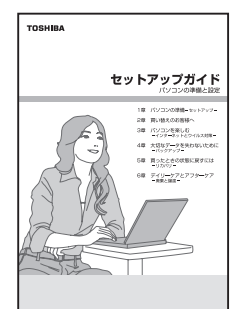

まず、電源を入れて起動してみましょう。 電源の入れかたは、『セットアップガイド』をご覧ください。

画面上に( ( ) が表示されていませんか?これを「ポインタ」といいます。 この「ポインタ」をタッチパッドやマウスを使って動かし、パソコ ンに指示するのです。

実際にポインタを動かしてみましょう。

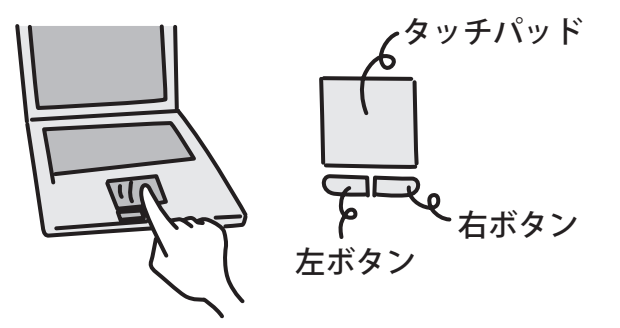

あなたがタッチパッドから指示を出す場 合、タッチパッドの上でやさしく指をすべ らせてみてください。画面上では、滑らせ た指の方向や速度に応じて「ポインタ」が 動きます。

ポインタ

マウスから指示を出す場合、マウスを机などの平らな場 所にのせてすべらせると、その方向に「ポインタ」が動 きます。

マウスを持つときは、マウスを手のひらで包むように持 ち、人さし指と中指を各ボタンの上に置きましょう。 Eul

┢ 右ボタン **左ボタン** 

どうですか?「ポインタ」を動かすことができましたか? はじめはなかなか思ったように動かせないかもしれません。しかし、動かしているうちに自分 の思ったところに「カーソル」を動かせるようになります。落ち着いて練習してみましょう。

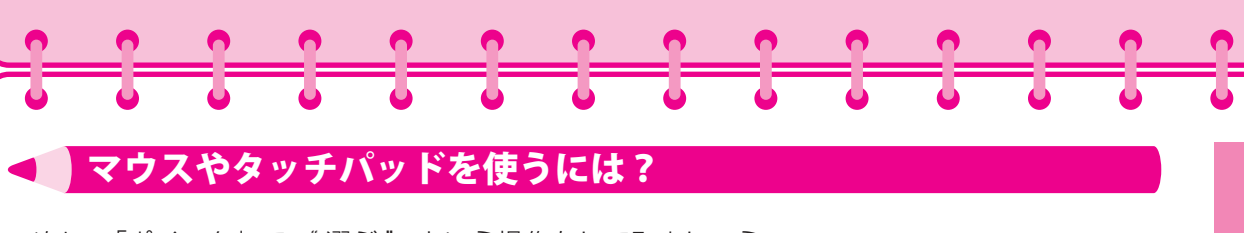

次に、「ポインタ」で"選ぶ"という操作をしてみましょう。

左ボタンを1回押してください。この操作が選ぶという操作になり、「クリック」 といいます。

すばやく2回 今度は「ポインタ」で "実行する" という操作をしてみ ましょう。左ボタンをすばやく2回押してください。この操 作を「ダブルクリック」といいます。ファイルを開く、アプ リケーションを起動するときなどに使います。

ダブルクリック

カチ

それでは≪できる dynabook ≫をクリックして、起動してみましょう。 ポインタを できる dynabook】の上に移動し、クリックしてください。 ≪できる dvnabook ≫が起動しましたか?

右ボタンを1回押し、メニューを表示させる「右クリック」や、アイコンやウィン ドウを移動する「ドラッグアンドドロップ」という指示があります。

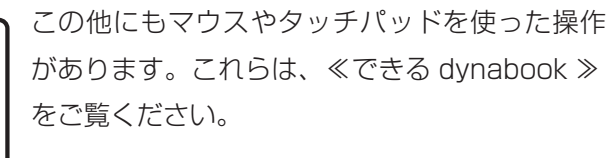

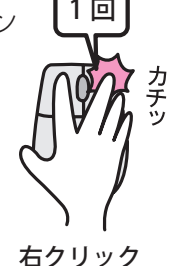

クリック

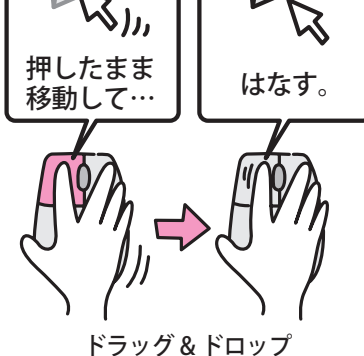

このように「ポインタ」をうまく使うことで、あなたのやり たいことをパソコンに指示する。これがパソコンを便利な道 具として使うための第1歩といえるでしょう。

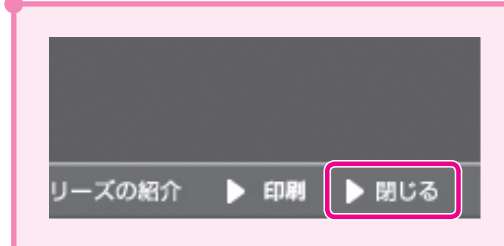

≪できる dynabook ≫を閉じるにはポインタを 「閉じる」ボタンに合わせ、クリックします。

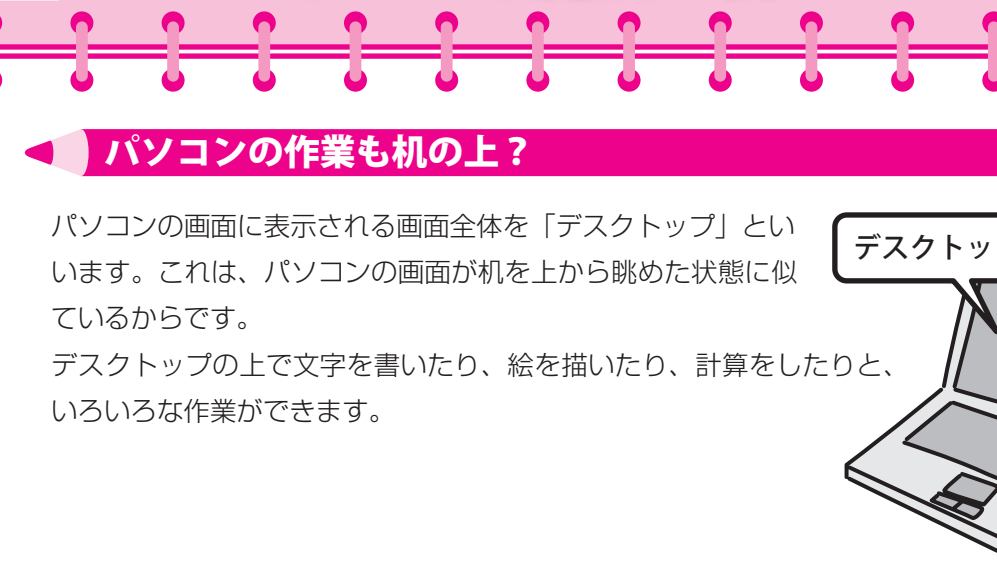

スクトップは魔法の机?

まるで普段、机の上で作業をするのと同じような感覚ですね。

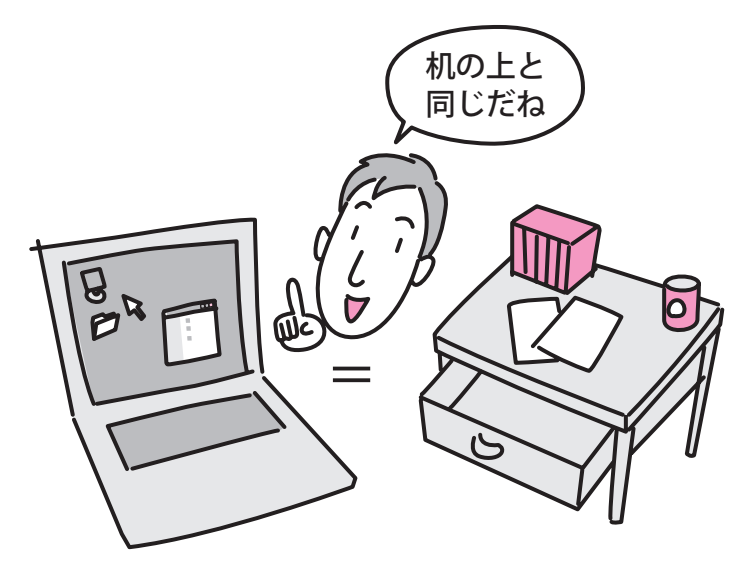

デスクトップ

デスクトップ上で作業をするときに、ファイルを開いたりすると表示される窓のような四角い 枠がありますね?これを「ウィンドウ」といいます。

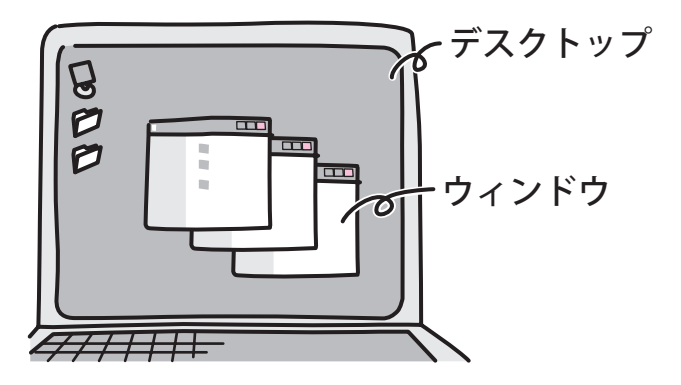

esktop of the personal computer desk of ma

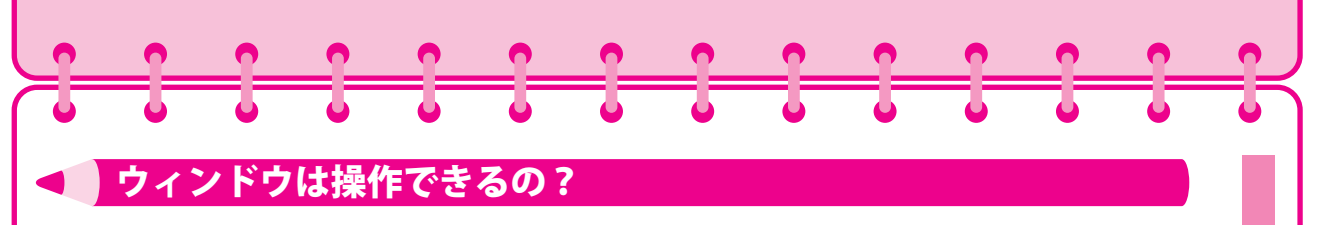

ウィンドウはデスクトップ上で複数開けます。机の上で本を何冊も広げている状態に似ていま すね。

複数のウィンドウを開くと、ウィンドウ同士が重なってしまいます。この状態では、操作でき るウィンドウは一番上にあるものだけです。

デスクトップは机を真上から見た状態と同じといいましたね。画面上ではわかりにくいかもし れませんが、ウィンドウが重なっている状態は、机の上で開いた本が積み重なっているのと同 じことなのです。

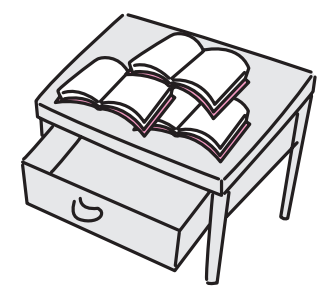

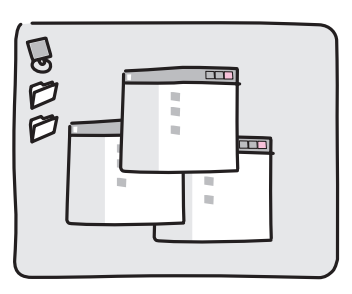

操作したいウィンドウが一番上にないときは、一番上にしたいウィンドウの一部分をクリック しましょう。

クリックしたウィンドウが、デスクトップ上で一番上に表示されます。

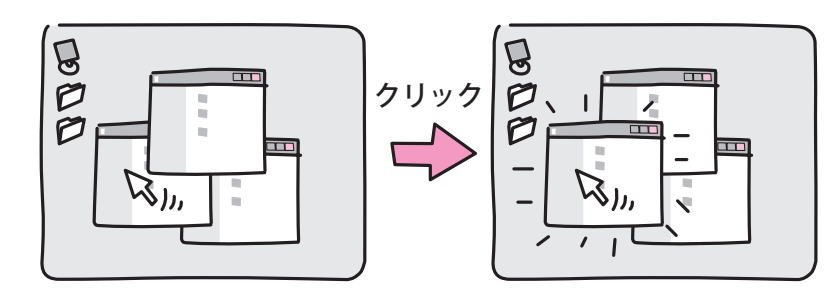

このほかにもウィンドウの操作はいろいろあります。 例えば、カーソルでウィンドウの右下枠をドラッグアンドドロッ プすると、ウィンドウの大きさを変更できます。

このような操作は、≪できる dynabook ≫をご覧ください。

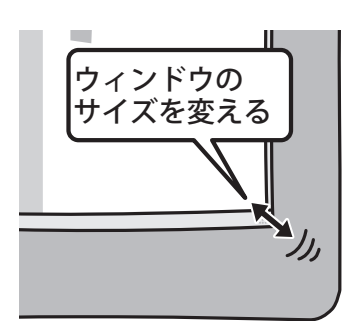

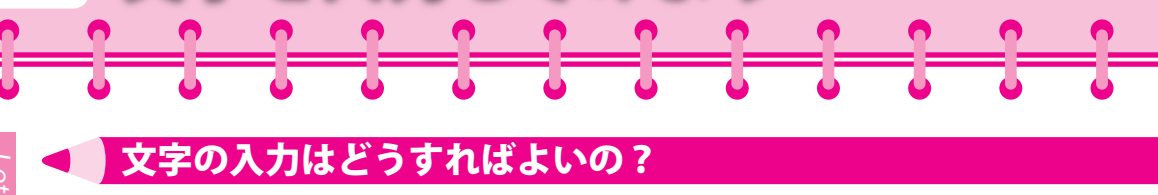

字を入力してみよう

パソコンに指示するのはタッチパッドやマウスだけではありません。文字の入力には、キーボードを使います。マウス操作と文字入力ができるようになれば、パソコンを便利に使いこなすことも目の前です。

文字を入力するまえに、キーボードをよく見てください。いろいろと文字が書いてありますね? これは、入力できる文字や記号をあらわしています。1つのキーで、2~6種類の文字や記号 を入力することができます。

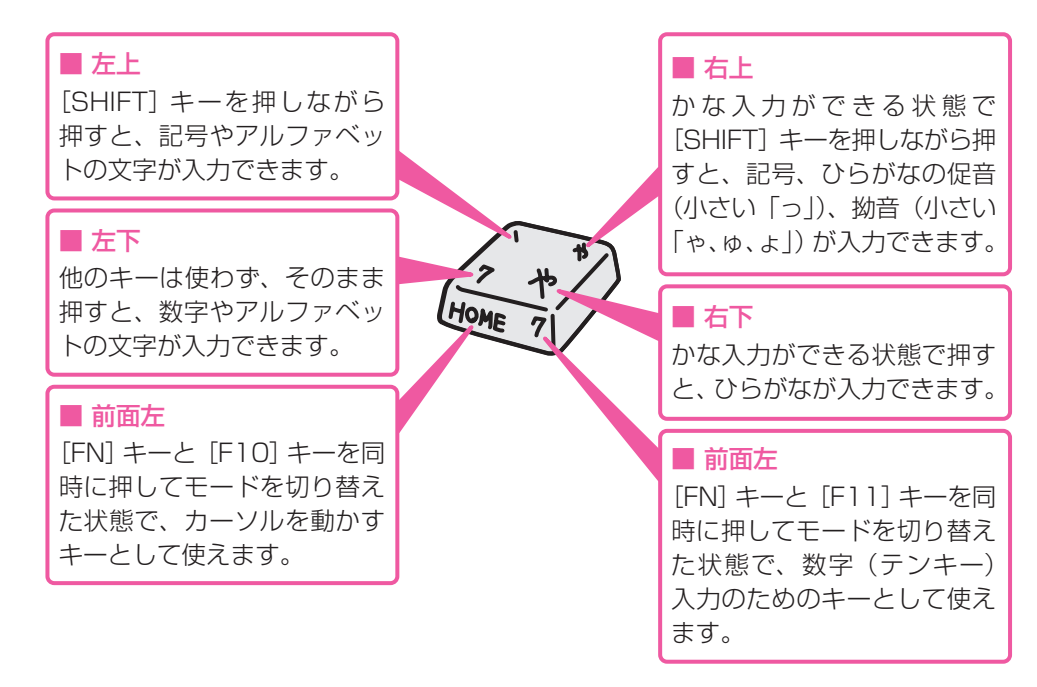

文字の入力は「かな入力」と「ローマ字入力」の 2 つの方法があります。 主に「かな入力」はキートップの右下部分、「ローマ字入力」は左下部分を使って入力します。

例えば、「ぱそこん」と入力するには、次のようにキーボードを入力します。

は。そこ

|| P ||

「かな入力」

「ローマ字入力」

同じ「ぱそこん」と入力するにも、「かな入力」と「ローマ字入力」では、入力するキーが違いますね。

文字の入力に関する詳しい操作方法は、≪できる dynabook ≫をご覧ください。

A) S) O) K) O) N

キーボードを使えばアルファベットや数字、記号なども入力することができます。 ひらがな、英数字のほかにも、ちょっとした操作で入力できる楽しい文字を紹介しましょう。

メールなどの文章を入力するときに、ヽ(^o^) / や(^\_^;) などの顔のマークを入れると、楽しく 文字のやりとりができそうですね。

これらの文字を「顔文字」と読んでいます。

文字だけのやり取りは意外と誤解を招いたりすることも多いものです。気持ちを表す顔文字が 文章の中に入っていると、受け取る方もちょっと違った気分になるでしょう。

| にこにこ | !(^^)! (^^)v (^_^) (^.^) (^_^)v                                                                                                    |
|------|----------------------------------------------------------------------------------------------------|
| むか   | $(-"-)  ( \not\prec)  (\cdot \land \cdot)  ()  ()  ()  ()  ()  ()  ()  ()  ()  ()  ()  ()  ()  ()  ()  ()  ()  ()  ()  ()  ()  ()  ()  ()  ()  ()  ()  ()  ()  ()  ()  ()  ()  ()  ()  ()  ()  ()  ()  ()  ()  ()  ()  ()  ()  ()  ()  ()  ()  ()  ()  ()  ()  ()  ()  ()  ()  ()  ()  ()  ()  ()  ()  ()  ()  ()  ()  ()  ()  ()  ()  ()  ()  ()  ()  ()  ()  ()  ()  ()  ()  ()  ()  ()  ()  ()  ()  ()  ()  ()  ()  ()  ()  ()  ()  ()  ()  ()  ()  ()  ()  ()  ()  ()  ()  ()  ()  ()  ()  ()  ()  ()  ()  ()  ()  ()  ()  ()  ()  ()  ()  ()  ()  ()  ()  ()  ()  ()  ()  ()  ()  ()  ()  ()  ()  ()  ()  ()  ()  ()  ()  ()  ()  ()  ()  ()  ()  ()  ()  ()  ()  ()  ()  ()  ()  ()  ()  ()  ()  ()  ()  ()  ()  ()  ()  ()  ()  ()  ()  ()  ()  ()  ()  ()  ()  ()  ()  ()  ()  ()  ()  ()  ()  ()  ()  ()  ()  ()  ()  ()  ()  ()  ()  ()  ()  ()  ()  ()  ()  ()  ()  ()  ()  ()  ()  ()  ()  ()  ()  ()  ()  ()  ()  ()  ()  ()  ()  ()  ()  ()  ()  ()  ()  ()  ()  ()  ()  ()  ()  ()  ()  ()  ()  ()  ()  ()  ()  ()  ()  ()  ()  ()  ()  ()  ()  ()  ()  ()  ()  ()  ()  ()  $ |
| ごめん  | <m(_)m> &lt;()&gt; _(_)()_</m(_)m>                                                                                                    |
| あせ   | (^_^;) (^^ ڮ (··;) ^_; (·。·;                                                                                                    |
| びっくり | (*_*) (+_+) (@_@;) ∖(⊙₀⊙)∕!                                                                                                    |

顔文字の入力は難しそうに思えますが、実はパソコンには文字を変換するために、いろいろな 辞書が入っています。その中に、簡単に顔文字に変換できる辞書も入っているのです。

#### 顔文字を入力するために必要な設定は?

それでは、顔文字の辞書を使えるように設定してみましょう。 設定は MS-IME という日本語入力機能で行います。

1 IME のツールバーの( 🌌 )をクリックする①

2 表示されたメニューから、[プロパティ]をクリックする②

[Microsoft IME スタンダードのプロパティ] 画面 が表示されます。

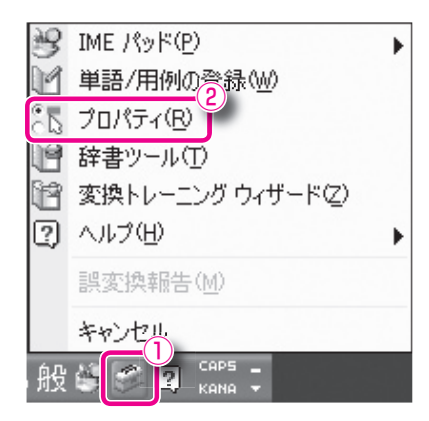

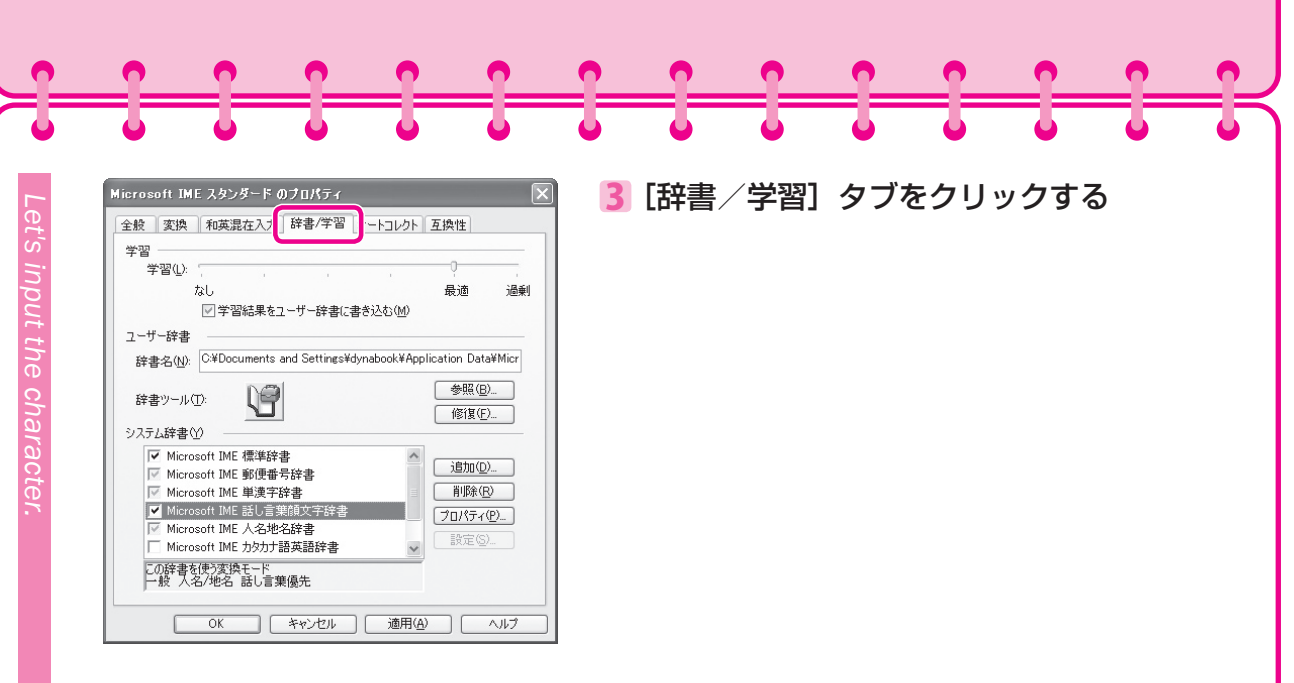

4 [システム辞書]の [Microsoft IME 話し
 言葉顔文字辞書] チェックボックスをクリックし①、( ○ )の状態にする

**5** [OK] ボタンをクリックする②

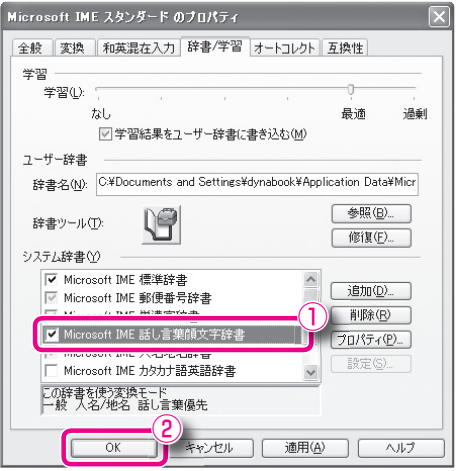

これで顔文字が入れられるようになりました。

「かお」を入力して [SPACE] キーを押すと、顔文字が表示されます。

このほかに、表のように「にこにこ」や「ごめん」など入力して[SPACE] キーを押すと変換できる顔文字もあります。

## → 「読みかたがわからない文字の入力はどうするの?

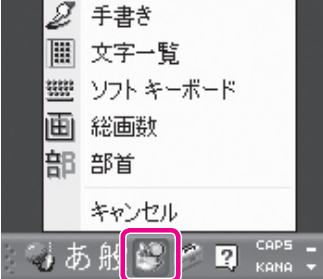

また、読みかたがわからない漢字や記号を探すこともできます。 こんなときは、[IME パッド]を使うと便利です。 [IME パッド] は部首や総画数、手書き入力などからわからな い文字を探しだすことができます。

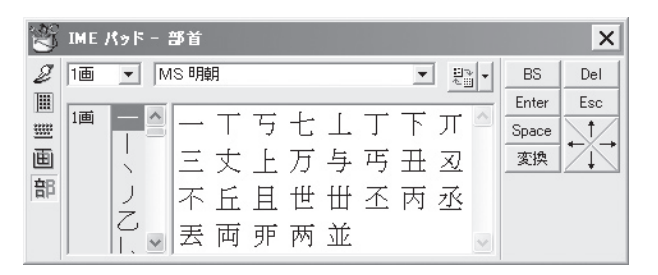

● 部首

漢字の部首から探します。部首を選ぶと、 選んだ部首が使われている漢字の一覧が 表示されます。

#### ● 総画数

漢字の総画数から探します。総画数を選 ぶと、選んだ総画数の漢字の一覧が表示 されます。

| ÷. | IME R | ッド -   | 総画     | 皼      |        |        |    |        |        |     |                      | ×   |
|----|-------|--------|--------|--------|--------|--------|----|--------|--------|-----|----------------------|-----|
| 2  | 1画    | •      | MS Ø   | 朝      |        |        |    |        | -      | *** | BS                   | Del |
|    | 1画    | 乙<br>丁 | Ĺ      | ]      |        | [      | `  | ٦      | ~      |     | Enter<br>Space<br>変換 |     |
| 部  | 2画    | 九<br>七 | 乜<br>上 | 了<br>丁 | 二<br>乂 | 上<br>乃 | 人メ | T<br>儿 | 丂<br>入 | ~   |                      |     |

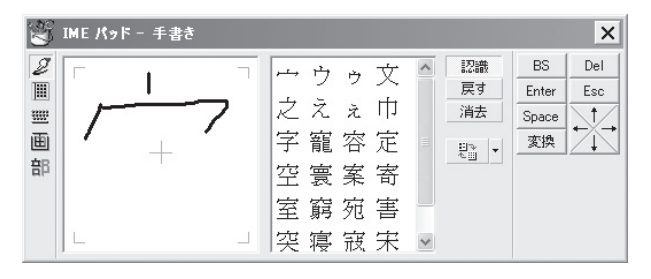

● 手書き

「消去」ボタンをクリックした後、「ここ にマウスで文字を描いてください。」と書 かれた部分に、ポインタで文字を書くと 右側に似ている文字の一覧が表示されま す。

このほかにもソフトキーボードや文字一覧などがあります。

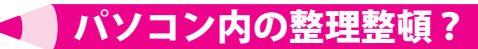

パソコンのデータは、「ファイル」単位で保存・整理します。 ファイルには、文書、画像などいろいろな種類があり、ファイルの種類ごとに違うアイコンで 表示されます。

アイル、フォルダの管理をしてる

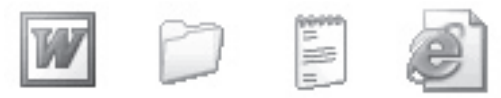

これらのファイルをまとめて入れておくものを「フォルダ」といいます。フォルダの中にさら にフォルダを入れて、細かく分類することができます。

例えば、デジタルカメラで撮影した写真ファイルを保存するときを考えてみましょう。

あなたは写真ファイルが他のファイ ルと一緒にならないように、「写真」 フォルダを作り、その中に保存しま した。

しかし、写真ファイルをよく見 ると、旅行の写真や運動会の写真 などいろいろあり、分類したほう がよさそうですね。

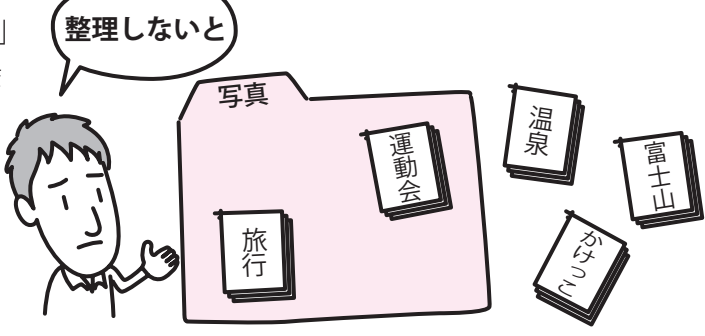

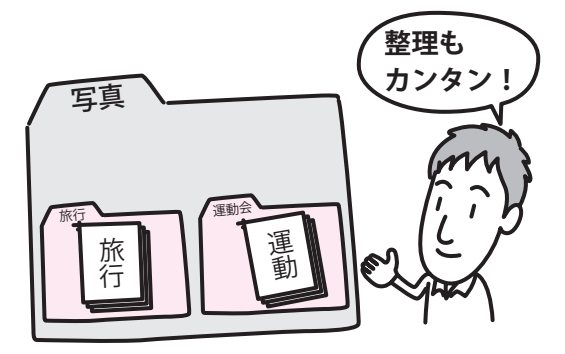

「写真」フォルダの中に、さらに「旅行」フォル ダと「運動会」フォルダを作成し、それぞれのフォ ルダの中にファイルを保存しました。 どうでしょう?わかりやすく保存できたのではな いでしょうか?

パソコンでは、たくさんのファイルやフォルダが作成できます。ファイルやフォルダをきちん と管理しないと、どこに何があるかわからなくなってしまいます。 机の上と同じように、整理整頓を心がけましょう。

では、実際にパソコンの中でファイ ルやフォルダがどのように保存され ているのか、見てみましょう。 まずは次の操作を行って、エクスプ ローラを起動しましょう。

- 1 [スタート] ボタンをクリック し①、[すべてのプログラム] をクリックする②
- [アクセサリ]をクリックし③、 [エクスプローラ]をクリッ クする④

100 Windows カタログ Cutlook Express , dynabook プログラムのアクセスと既定の設定 🕞 Windows Media Player 🔝 もっと活用! Office ナビ 🔏 Windows Messenger 🔞 Windows ムービー メーカー AVA-APP m 3カ月無料! BIGLOBE(NEC) アプリケーションの再インストール 🕅 BeatJam (電) できるdynabook 電子メール Microsoft Office Outlook BeatJam Network Player m DVD-RAM m Tンターテイメント FinePixViewer Lite for TOSHIBA 🛅 システム ツール MSN 🛅 ユーザー補助 m Intel PROSet Wireless Windows Media Player 🛅 InterVideo WinDVD 🖮 通信 m InterVideo WinDVD Creator 2 🛞 Windows XP ツアー Windows Messenger 1 元につか m i-フィルター 4 Δ 🔄 エクスプローラ ☐ JUSTSYSTEM 77 ッケーション Windows XP ツアー 🛅 LaLaVoice CIV 1725 7027 🕜 プログラム互換性ウィザード ファイルと設定の転送ウィザー m McAfee m Microsoft Office 🦉 ペイント 🖮 Sonic 🐘 メモ帳 2 ) The翻訳インターネット V10LE 1 ワードパッド すべてのプログラム( TOSHIBA ▲ 外字エディタ Vahaal DE 3 電卓 同期 1 🚡 アクセサリ (1)さなりインターネット

(表示例)

エクスプローラが起動しましたか?

エクスプローラの画面を見てみましょう。

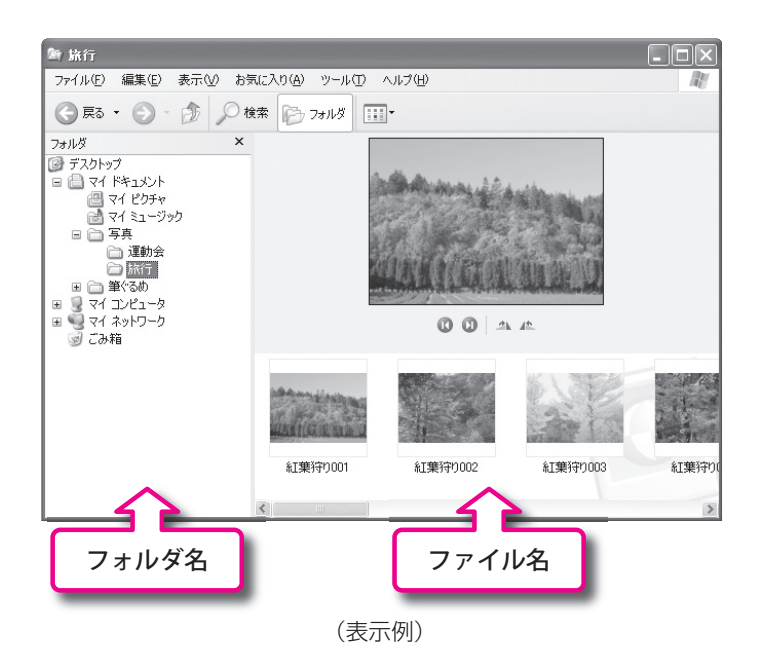

大きく分けると、左側のエリアと 右側のエリアの2つに分かれてい ますね。

右側のエリアには、主にドライブ 名やフォルダ名が表示されます。

左側のエリアには、ファイル名や フォルダ名が表示されています。

パソコンの中では、こんな風に整 理整頓されているのですね。

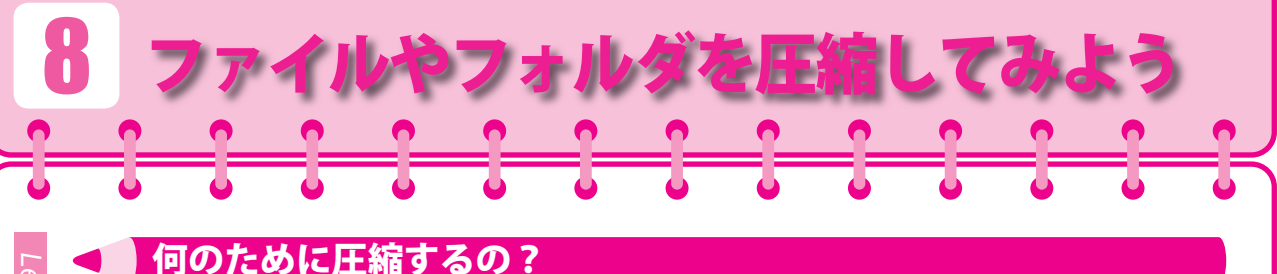

パソコンの操作になれてくると、メールなどを利用して旅行の写真ファイルなどを友人に送っ てみようと思うこともあるでしょう。

そのときに1つ覚えてもらうと良いことがあります。

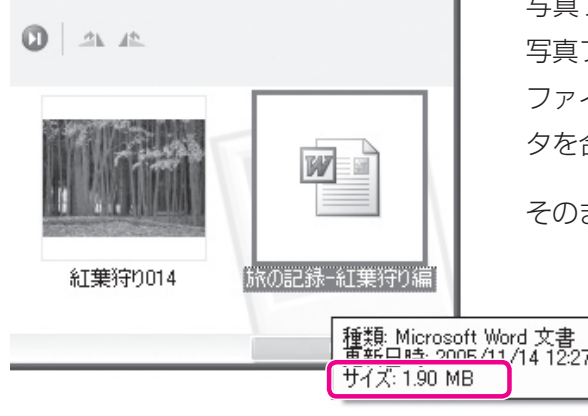

写真ファイルをメールに貼り付けて送付する前に、 写真ファイルの大きさを確認してみましょう。 ファイルの大きさは、確認したいファイルにポイン 夕を合わせると、表示されます。

そのまま容量の大きい写真ファイルを送ってしまう

と、メールの送信や受信に時間がかかっ てしまうことがあります。

写真ファイルの容量を小さくして添付す るとよいでしょう。ファイルの容量を小 さくすることを「圧縮」といいます。

ファイルを圧縮するには圧縮するためのソフトが必要です。しかし、東芝のパソコンには、Zip という形式で圧縮するソフトが入っています。ファイルを圧縮してみましょう。

ファイルの圧縮は次の方法でできます。

1 圧縮したいファイルを右クリックする WZ 圜((○) 編集(E) 新規作成(N) 印刷(P) 紅葉狩り014 プログラムから開く(日) ウイルスのスキャン 1 送る(N) 圜((0) 切り取り(T) 編集(E) ⊐ピー(<u>C</u>) 新規作成(N) 印刷(P) ショートカットの作成(S) プログラムから開く(H) 削除(D) ۲ ウイルスのスキャン プロパティ(R) 送る(<u>N</u>) RecordNow! 切り取り(T) ◎ デスクトップ (ショートカットを作成) ⊐Ľ-(©) マイドキュメント 2 表示されたメニューの [送る] ショートカットの作成(S) 👔 圧縮 (zip 形式) フォルダ ①→ [圧縮 (Zip 形式) フォルダ] 削除(D) 河 メール受信者 名前の変更(M) 🖙 リムーバブル ディスク (E:) ②をクリックする プロパティ(B)

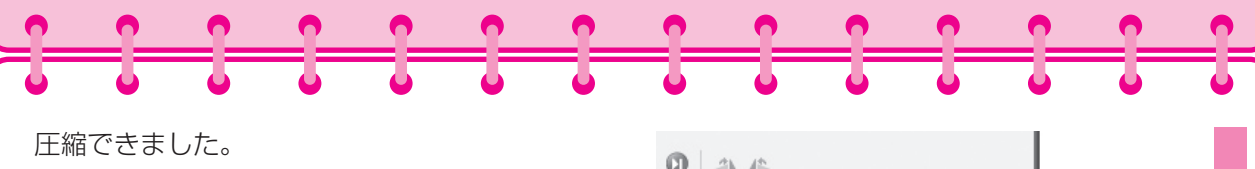

圧縮したいファイル名と同じファイル名で、容量 の少ないファイルが作成されます。これが圧縮 ファイルです。

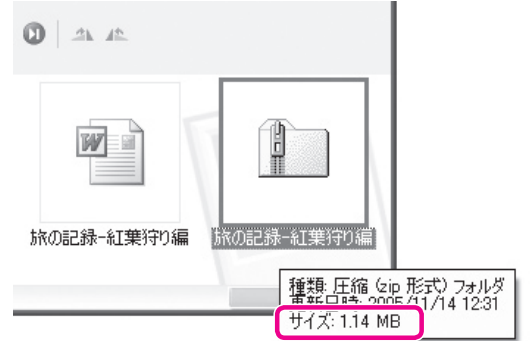

#### 圧縮されたファイルをもらったらどうするの?

では、圧縮されたファイルをもらった場合はどうすればよいのでしょうか?

実はちゃんと圧縮されたファイルを元にもどす方法があります。圧縮されたファイルを元に戻 すことを「解凍」といいます。

ファイルの解凍は次の方法でできます。

1 解凍したいファイルを右クリックする①

2 表示されたメニューの [すべて展開] をクリックする②

ウィザードが起動します。

3 表示される画面に従って操作する

これでファイルの圧縮も解凍も自由自在ですね? すぐには使わないけれど、とっておきたいファイルなどはこの ように圧縮し、必要なときに解凍すれば、ハードディスクの有 効活用ができますね。

先ほどのフォルダと合わせれば、あなたも収納上手になることは、間違いありませんね。

圧縮したファイルを相手に送るときは、相手のパソコンにも解凍ソフトが入っていない と元に戻せません。相手のパソコンにも解凍ソフトが入っていることを確認してから送 付しましょう。

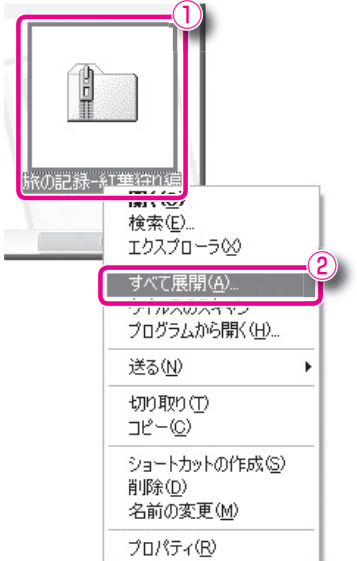

パソコンを使って CD で音楽を聴く、DVD で映画を観るといったこともできます。

また、写真ファイルや、自分で編集した映像データなどを CD や DVD に保存することもできます。

しかし、CD や DVD にもいろいろな種類があります。どんなときに、どの CD や DVD を使 用したらよいのでしょうか?

まず CD や DVD の種類を見てみましょう。

#### ● CD の種類

| CD-ROM | COMPACT    | 読み出し専用の CD です。          |  |  |  |
|--------|------------|-------------------------|--|--|--|
| CD-R   |            | 1 度だけ書き込みができる CD です。    |  |  |  |
| CD-RW  | ReWritable | 書き込み、消去、書き換えができる CD です。 |  |  |  |

#### DVD の種類

| DVD-ROM  |                      | 読み出し専用の DVD です。映画などの映像が記録された DVD-<br>Video も DVD-ROM の仲間です。          |
|----------|----------------------|----------------------------------------------------------------------|
| DVD-RAM  |                      | ハードディスクと同じように、繰り返して書き換えができる<br>DVD です。                               |
| DVD-R    | R                    | 1 度だけ書き込みができる DVD です。DVD-Video と同じ形式<br>なので、DVD プレーヤやゲーム機でも再生できます。   |
| DVD+R    |                      | 1 度だけ書き込みができる DVD です。DVD-ROM ドライブや<br>DVD ビデオプレーヤでの互換性が高くなっています。     |
| DVD-RW   | RW                   | 書き換えができる DVD です。DVD-Video に準拠しています。                                  |
| DVD+RW   | RW<br>DVD+ReWritable | 書き換えができる DVD です。DVD-ROM ドライブや DVD ビ<br>デオプレーヤでの相互互換性が高くなっています。       |
| DVD-R DL | R<br>R DL            | 1度だけ書き込みができる DVD です。片面 2層(約 8.5GB)<br>の大容量記録ができるため、映画番組などの保存に適しています。 |
| DVD+R DL |                      | 1度だけ書き込みができる DVD です。片面2層(約8.5GB)の大容量記録ができるため、映画番組などの保存に適しています。       |

どのように使い分ければいいの?

種類を大きく分けると、次の3つに分けることができますね。

① 書き込みができないもの

(CD-ROM/DVD-ROM)

②1度だけ書き込みができるもの

(CD-R/CD+R/DVD-R/DVD+R/DVD-R DL/DVD+R DL)

③ 書き込み、消去、書き換えができるもの
 (CD-RW/DVD-RW/DVD+RW/DVD-RAM)

どんなときにどんなメディアを使えばよいのか、迷ってしまいますね。ひとつの使い分けの方 法として、次のように使い分けるのはどうでしょう?

- TV 番組などの録画をビデオと同じ感覚で記録したり、保存した内容の書き換えを行いたい
  (DVD-RW/DVD+RW/DVD-RAM)
  容量が少ないなら (CD-R/CD+R)

● 長時間録画したい 📫 (DVD-R DL/DVD+R DL)

また、使うアプリケーションによっても使えるメディアが限定されていることもあります。ア プリケーション別の使えるメディアについては、『活用ガイド』や『オーディオ&ビジュアルガ イド』をご覧ください。

使う目的に合わせて CD や DVD の種類を選びましょう。

東芝のパソコンには、CD / DVD のほかにも SD メモリカードやメモリースティックなど、いろい ろなメディアカードが使えるモデルがあります。 使うことができるメディアカードや、使い方につ いては、『活用ガイド』をご覧ください。

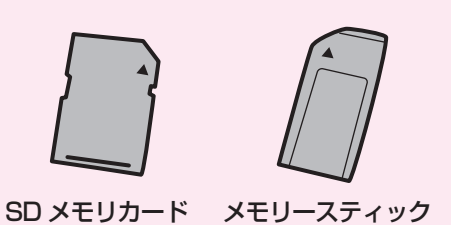

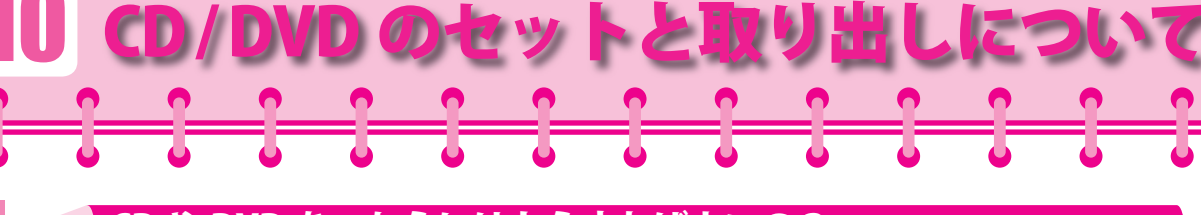

#### CD や DVD をつかうにはとうすればよいの?

CD や DVD は保存だけでなく、アプリケーションのインストールや再セットアップなど、い ろいろな場面で使います。CD や DVD は、パソコン本体に装備されているドライブにセット して使用します。

ドライブがセットされている位置は、購入したモデルによって異なります。

購入したモデルのドライブがパソコンのどの位置に装備されているかは、

『活用ガイド 1章 1各部の名前』を参照してください。

また、CD / DVD をセットする前に注意事項もあります。セットする前に、『活用ガイド』を ご覧ください。

#### CD や DVD のセットの方法は?

CD / DVD のセットの方法は、次のとおりです。

1 パソコン本体の電源を入れる

#### 2 イジェクトボタンを押す

イジェクトボタンを押したら、ボタンから手を離して ください。ディスクトレイが少し出てきます(数秒か かることがあります)。

※購入したモデルによってイジェクトボタンの位置は異なります。

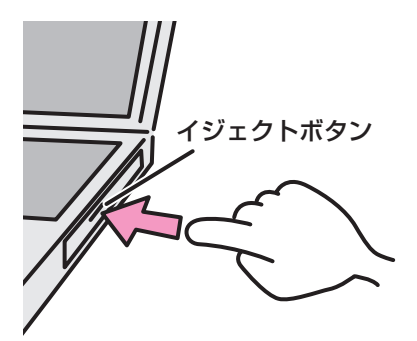

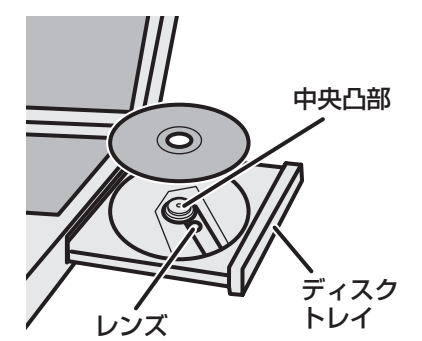

#### 3 ディスクトレイを引き出す

CD / DVD をのせるトレイがすべて出るまで、引 き出します。

「カチッ」と音がして、セットされていることを確認してください。

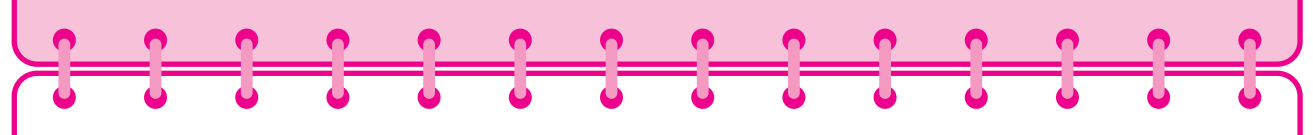

5「カチッ」と音がするまで、ディスクトレイを押し 戻す

#### CD や DVD を取り出すにはとうすればよいの?

CD / DVD の取り出し方法は、次のとおりです。

- 1 パソコン本体の電源が入っているか確認する 電源が入っていない場合は電源を入れてください。
- 2 イジェクトボタンを押す ディスクトレイが少し出てきます。
- 3 ディスクトレイを引き出す CD / DVD を載せるトレイがすべて出るまで、引き 出します。

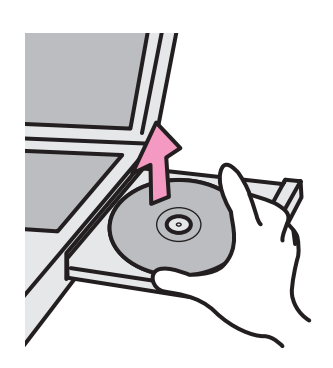

 $\bigcirc$ 

- 4 CD / DVD の両端をそっと持ち、上に持ち上げて取り出す CD / DVD を取り出しにくいときは、中央凸部を少し押してください。簡単に取り 出せるようになります。
- 5「カチッ」と音がするまで、ディスクトレイを押し戻す

購入して最初にすることは?

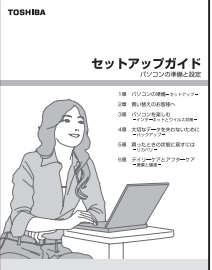

#### セットアップガイド

同梱されているマニュアルを見てみよ

パソコンを購入して最初に行う作業について説明しています。Winodws のセットアップからインターネットやメールの設定、ウイルス対策など、 パソコンを使い始めるときに必要な作業を説明しています。 また、パソコンを買い替えた場合のデータの移行方法や、購入したときの 状態に戻す(リカバリ)方法なども紹介しています。

#### 同梱物やパソコンの仕様を確認したいときは?

#### 同梱物一覧

本製品に用意されている機器やマニュアル、ア プリケーションを紹介しています。

本製品のメモリ容量やバッテリ駆動 で使用できる時間など、細かい製品 仕様を紹介しています。

dvnabook \*\*\*\*\*シリーズをお使いのかたへ

#### パソコンの基本操作を知りたいときは?

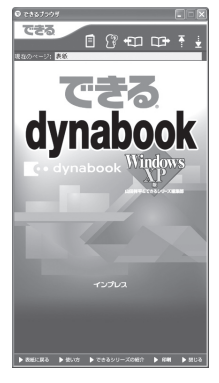

#### できる dynabook

文字入力やファイル操作、インターネット接続やメールの使いかたなど、パ ソコンの基本操作をレッスン形式で説明したオンラインマニュアルです。1 レッスン完結を基本とし、すべての操作画面を掲載しているので、初心者で も迷わず、実際の操作を学ぶことができます。

#### ● 起動方法

「できる dynabook」は次の手順で起動できます。

#### 1 デスクトップ上の 🔤 【できる dynabook】をクリックする

「できる dynabook」が起動します。

15:33

次の内容を学習できます。

| 第1章 dynabook を使ってみよう           | Windows 画面の説明から電源の切りかたまで               |
|--------------------------------|----------------------------------------|
| 第2章 アプリケーションを使おう               | 文字入力やファイルの作成方法など                       |
| 第3章 dynabook をインターネットに<br>つなごう | インターネットの接続方法/操作方法など                    |
| 第4章 メールを使ってみよう                 | 「Outlook Express」を使ったメールの設定/<br>操作方法など |
| 第5章 ファイルの操作を覚えよう               | フォルダやファイルの整理のしかたなど                     |
| 第6章 dynabook を使いやすくしよう         | デスクトップや時刻の変更方法など                       |

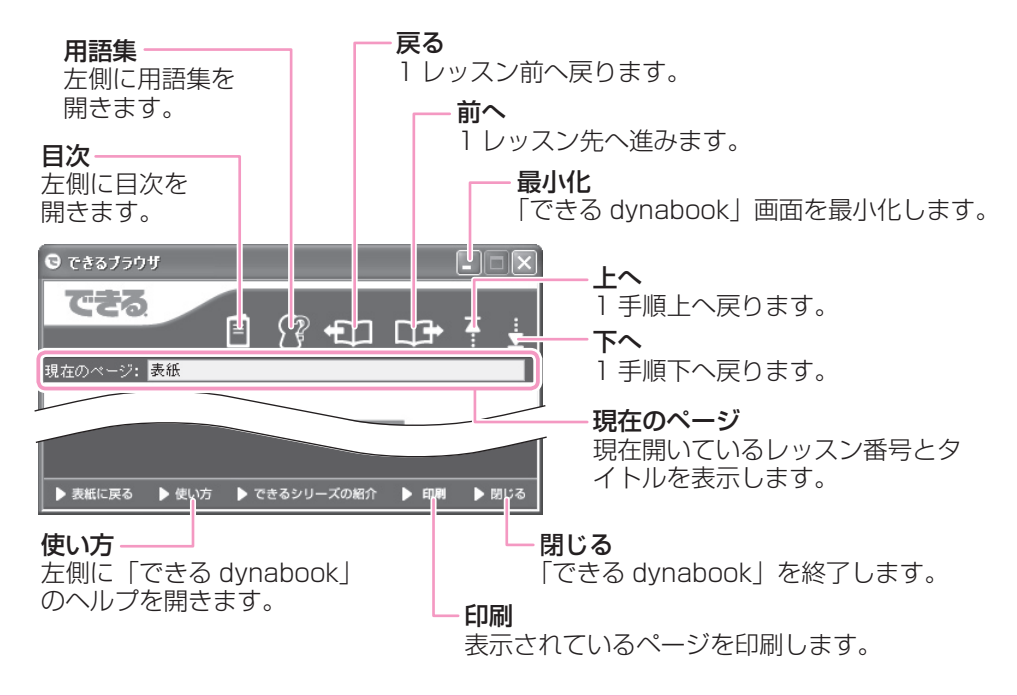

「できる dynabook」は常に最前面に表示されるように設定されています。[ 🔀 最小化] ボタンをクリックすると、画面右下の通知領域にアイコンを残して表示が消えます。

> 元の大きさに表示を戻すときは、通知領域のアイコンをクリッ クしてください。

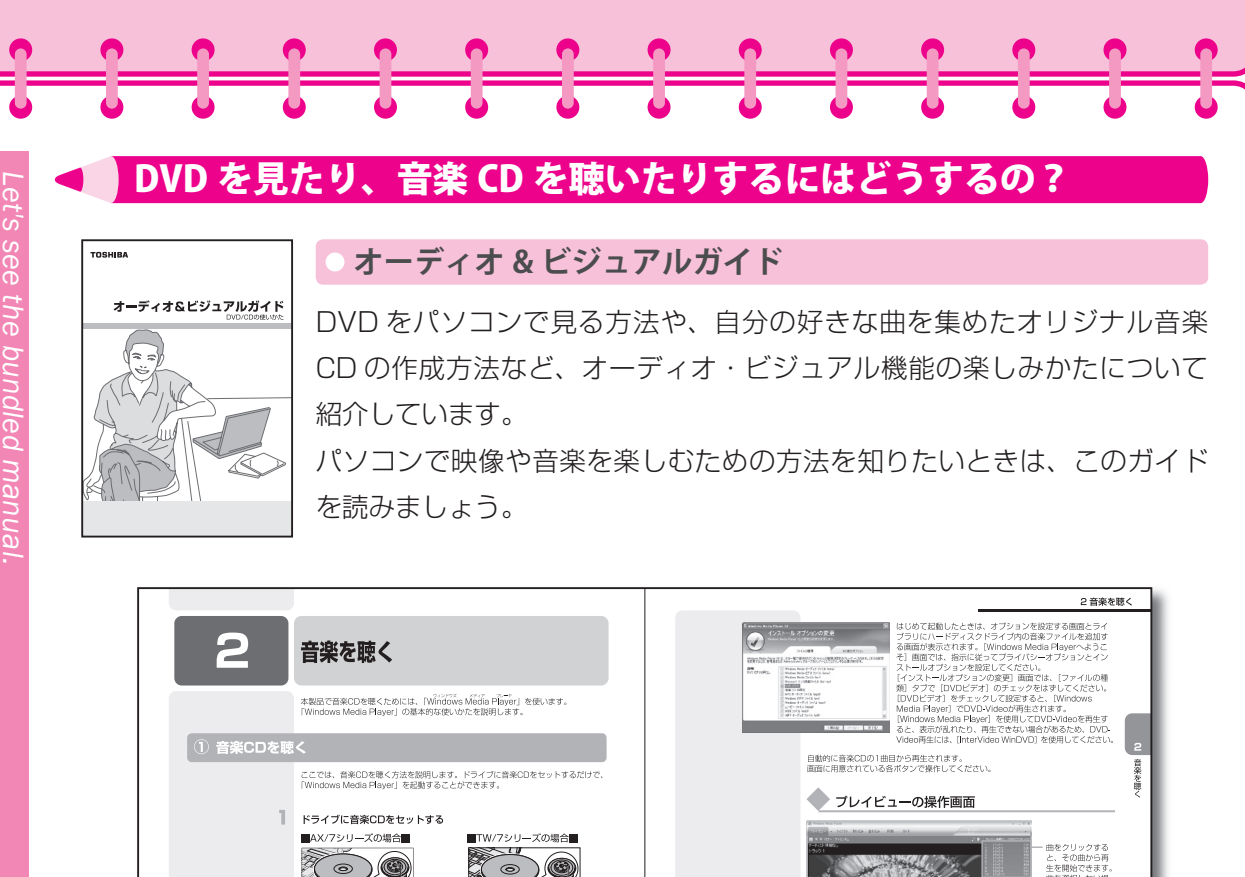

# <image><text><text><text><text><text>

#### ● 記載内容

DVD の映画や映像を観る/音楽を聴く/オリジナル音楽 CD を作る/音楽の環境を整える/ CD や DVD への書き込み方法 など

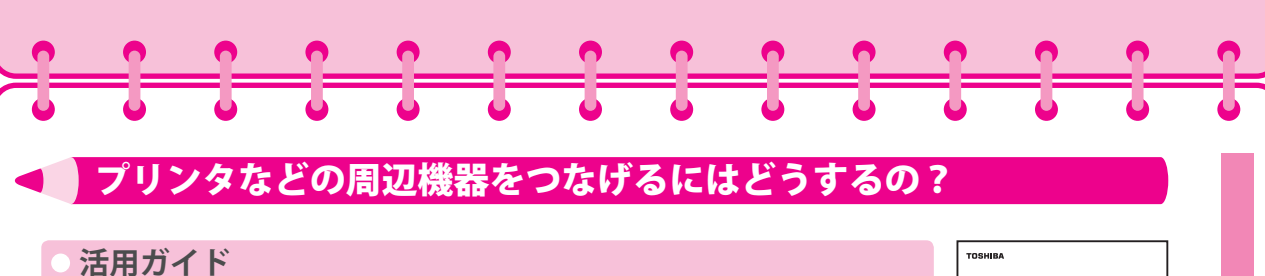

お使いのパソコンでどんな周辺機器が使えるか、接続のしかたや機器を使うときに気をつけていただきたいことについて紹介しています。

パソコンの基本操作からネットワークへの接続、周辺機器の接続などを知 りたいときは、このガイドを読みましょう。

また、パソコンの動作がおかしいな?と思ったら、このガイドで解決策を 見つけることができます。

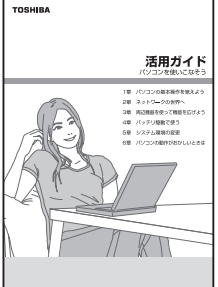

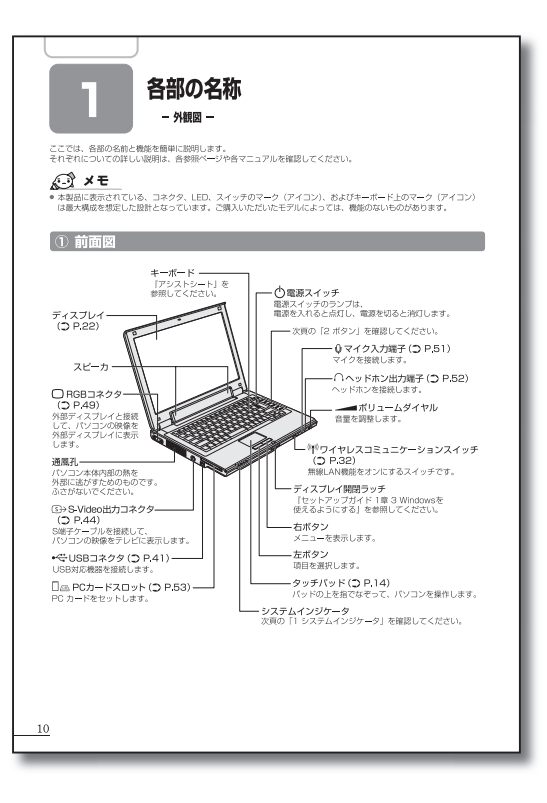

#### ● 記載内容

1章 パソコンの基本操作を覚えよう/2章 ネットワークの世界へ/3章 周辺機器を使っ て機能を広げよう/4章 バッテリ駆動で使う/5章 システム環境の変更/6章 パソコン の動作がおかしいときは

#### どんなアプリケーションがはいっているの?

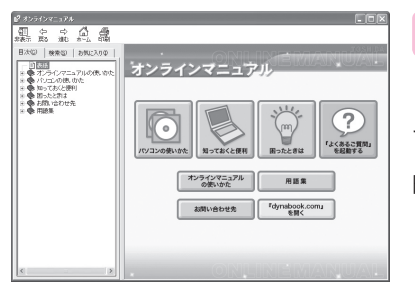

#### オンラインマニュアル

「オンラインマニュアル」は、お使いのパソコンに搭載され ているアプリケーションとお問い合わせ先、用語集などが説 明されています。

#### ● 起動方法

「オンラインマニュアル」は次の手順で起動できます。

デスクトップ上の [オンラインマニュアル] アイコン(影) をダブルクリックする

「オンラインマニュアル」が起動します。

次の内容を説明しています。

| パソコンの使いかた | 本製品にプレインストールされているアプリケーションを使ってでき<br>ること             |
|-----------|----------------------------------------------------|
| 知っておくと便利  | 省電力の設定や複数のキーを押して変更できる設定など、一歩進んだ<br>操作やインタフェースの仕様など |
| 困ったときは    | 操作に困ったときや動作がおかしいときの確認事項、Q&A など                     |
| お問い合わせ先   | アプリケーションやプロバイダのお問い合わせ先                             |
| 用語集       | 一般にパソコンを使うときに画面や説明書に出てくる用語の説明                      |

#### どうやったらよいか迷ったときは?

しよくあるご質問

「よくあるご質問」は、東芝 PC サポートにご連絡いただく、 特にお問い合わせの多い内容が載っているオンラインマニュ アルです。このマニュアルに疑問の回答が載っているかもし れません。

| 20800000<br>11 (5 (5 <b>(5 /4</b> )                                                                                                    |                                                                                                    |
|----------------------------------------------------------------------------------------------------|----------------------------------------------------------------------------------------------------|
| 新一度な 通む あし 本式<br>(水田) 後来30 お知に入り中<br>- 10回話<br>- 10回話<br>- 10回話<br>- 10日のの歌いかた<br>- 10日月よりお歌い<br>- 10日月よりお歌い<br>- 10日の日本の日本<br>- 10日の日本の日本<br>- 10日の日本の日本<br>- 10日の日本の日本<br>- 10日の日本<br>- 10日本<br>- 10日の日本<br>- 10日本<br>- 10日 | よくあるご質問 dynabook.com ウポート町日<br>小二ンを持ち扱ういてひま(除すさすないとさ、船内がたかいと思いたまのと)たちがいま                                                                                                    |
|                                                                                                    | よくあるご言葉<br>一覧を表示する<br>よくあるご言葉の使いかた                                                                                                    |
|                                                                                                    | このあって開発に知らなる前に「日子長月についてしだ」で同じたが用いたながあ<br>良んでない。<br>よべきた、開始の他のため、中に使われていると考め見残酷しています。<br>よべきた、開始の他のため、中に使われていると考め見残酷しています。<br>よくなん、開始の他の人間の「日本」やすか自然が高齢によび後期間をしてで使<br>見ついがったの時になったがのかれ」を対すた Pacterized |

#### トラブルが発生したときは?

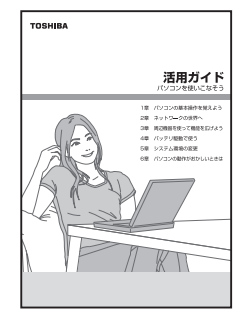

活用ガイド

トラブル解消法や基本的な Q&A を紹介しています(総括的な Q&A は、 ≪オンラインマニュアル≫にあります)。

アプリケーションやプロバイダのお問い合わせ先も載っています。

#### ○ 東芝 PC サポートのご案内

修理や訪問サポートの窓口など、サポート体制についてご紹介しています。 \* ご購入の時期によって、表紙は異なることがあります。

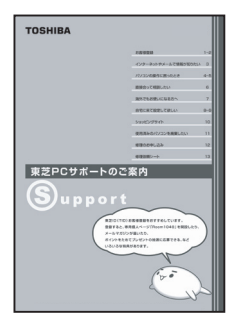

どうでしたか?パソコンを使っていろいろやってみようと思いましたか?あなたがパソコンとうまく会話できるようになれば、とても便利なものになりますよ。さあ、今日からあなたもパ ソコンと会話ができるようにがんばりましょう!!

スタートガイド

CO取扱説明書は植物性大豆油インキを使用しております。 SOVINK, この取扱説明書は再生紙を使用しております。

#### 東芝PC総合情報サイト http://dynabook.com/

### 株式会社東芝 PC&ネットワーク社

PC第一事業部 〒105-8001 東京都港区芝浦1-1-1

GX1COOOBW110 Printed in China С

С

С

С

С

С

С

С

С

С

С

С

С

С

С

С

С

С

С

С

С